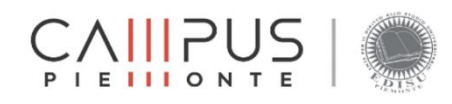

ISTRUZIONI DI UTILIZZO APP CAMPUS PIEMONTE ID MEAL

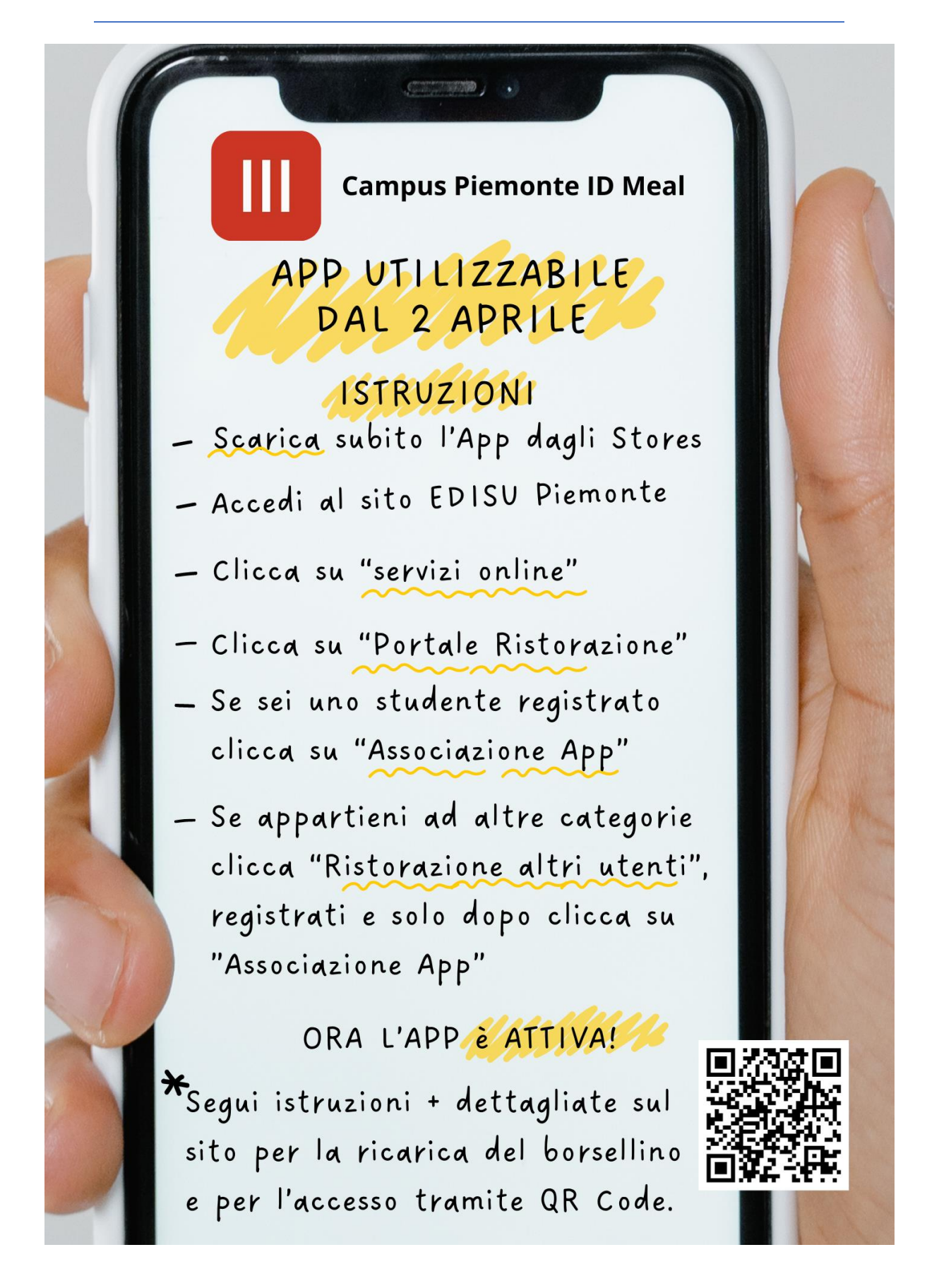

E.D.IS.U. Piemonte, nell'ottica di un ammodernamento nella fruizione dei servizi mensa, ha aggiornato la modalità di accesso al Servizio Ristorazione.

La nuova versione dell'App "**Campus Piemonte ID Meal**" prevede l'identificazione dello studente in modo univoco, tramite generazione di un QR Code dinamico che impedisce l'utilizzo promiscuo del QR Code a studenti non riconosciuti nei sistemi E.D.IS.U. o sul portale ristorazione.

Per l'accesso alle mense, devi effettuare le seguenti operazioni:

- Scarica l'app "Campus Piemonte ID Meal" dagli store Apple (per iOS), Google Play (per Android) e AppGallery (HUAWEI);
- Collegati al sito EDISU Piemonte (https://www.edisu.piemonte.it/it) e clicca in alto a destra sull'icona "Servizi online" per associare il tuo dispositivo mobile;

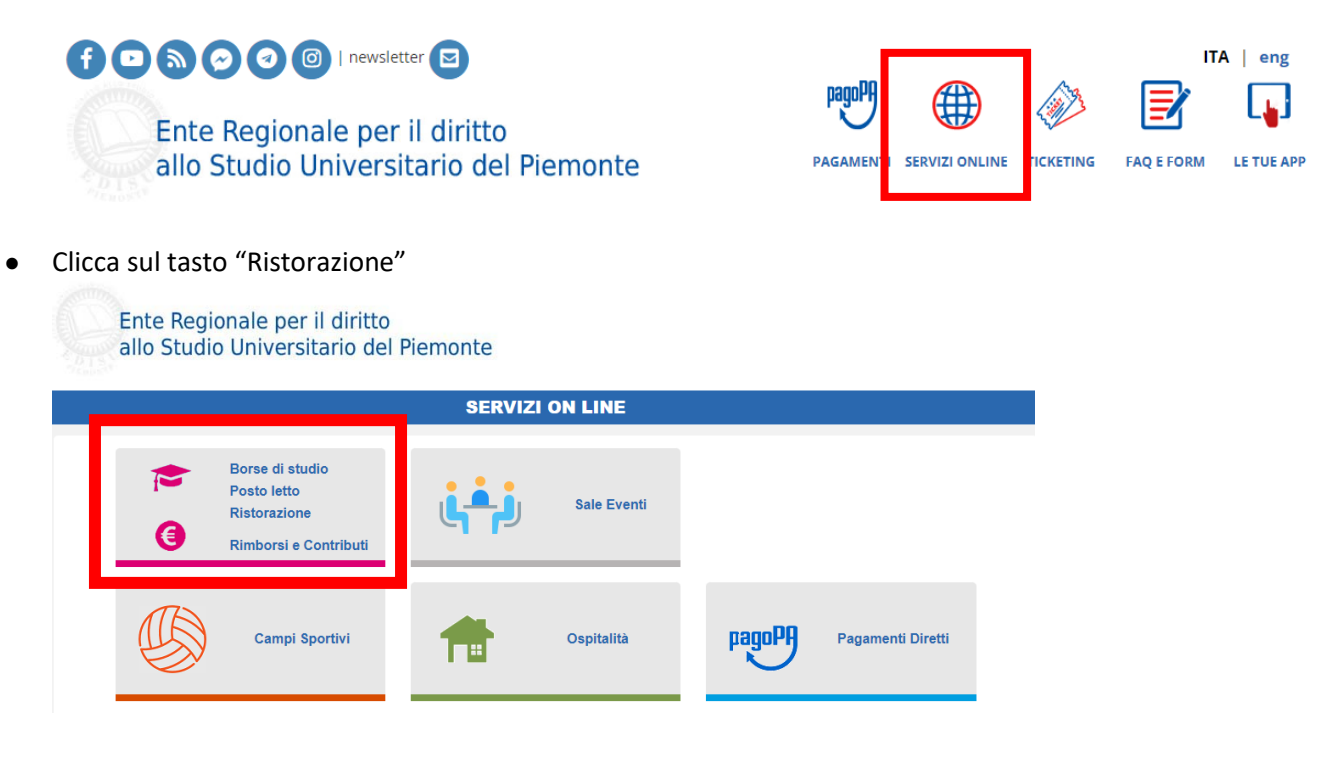

- Entra nell' area riservata dello Sportello On Line, con il tuo SPID o con il Codice Temporaneo di accesso (riservato agli studenti internazionali che, non avendo ancora la residenza in Italia, non possono richiedere lo SPID. Il Codice è valido per un solo anno accademico);
- Clicca su "Portale Ristorazione";

| PORTALE<br>RISTORAZIONE                               |                                  | CORREZ<br>ANAG              | IONE DATI<br>RAFICI  |                             |         | STORICO BENER                     | FICI     | RICEVUTE         | SERVIZIO<br>RISTORAZIONE                    | ACCERTAMENTI<br>REVOCHE                           | CERTIFICAZIONE<br>PAGAMENTI    |
|-------------------------------------------------------|----------------------------------|-----------------------------|----------------------|-----------------------------|---------|-----------------------------------|----------|------------------|---------------------------------------------|---------------------------------------------------|--------------------------------|
| INDIRIZZO EMAIL                                       |                                  |                             | DOCUME               | NTO D'IDENT                 | 'ITA'   |                                   |          | COORD            | INATE BANG                                  | CARIE - IBAN                                      |                                |
|                                                       |                                  |                             | 2                    |                             |         |                                   |          | <b></b>          |                                             |                                                   |                                |
| Comunicata il 04/08/2023                              |                                  |                             |                      |                             |         |                                   |          |                  |                                             |                                                   |                                |
| Funzionalità attivabile dopo                          | ) la trasmissione della ric      | hiesta benefici<br>Modifica | Funzional            | lità attivabile dopo la tra | asmissi | one della richiesta b<br>Modifica | enefici  | Dopo che<br>"Ric | EDISU avrà acquisi<br>ezione pratica") potr | to la tua domanda (vei<br>ai inserire il tuo Iban | ifica la ricevuta<br>Inserisci |
| BENEFICI                                              |                                  |                             |                      |                             |         |                                   |          |                  |                                             |                                                   |                                |
| Borsa d                                               | i Studio                         |                             |                      |                             |         |                                   |          |                  |                                             |                                                   |                                |
| Servizio                                              | Abitativo                        | - Ve                        | Ri                   | storazione                  |         | <b>B</b> i                        | Premio   | o di laurea      | 17                                          | Collaborazi                                       | oni Part Time                  |
| Servizio                                              | Ristorazione                     |                             |                      |                             |         |                                   |          |                  |                                             |                                                   |                                |
| per Dottorati e Scuole di sj<br>Attivo dal 24/10/2023 | pecializzazione<br>al 28/11/2023 |                             | <u>Non iniziat</u> i | <u>a</u>                    |         | Beneficio no                      | on dispo | onibile          | E                                           | Beneficio non dis                                 | ponibile                       |

## • Se sei uno Studente o una Studentessa

- Che ha già scaricato la precedente App (quindi già presente nei sistemi EDISU)
- o Borsista
- o Con agevolazioni tariffarie
- Internazionale (Erasmus)

puoi procedere subito all'associazione della tua App

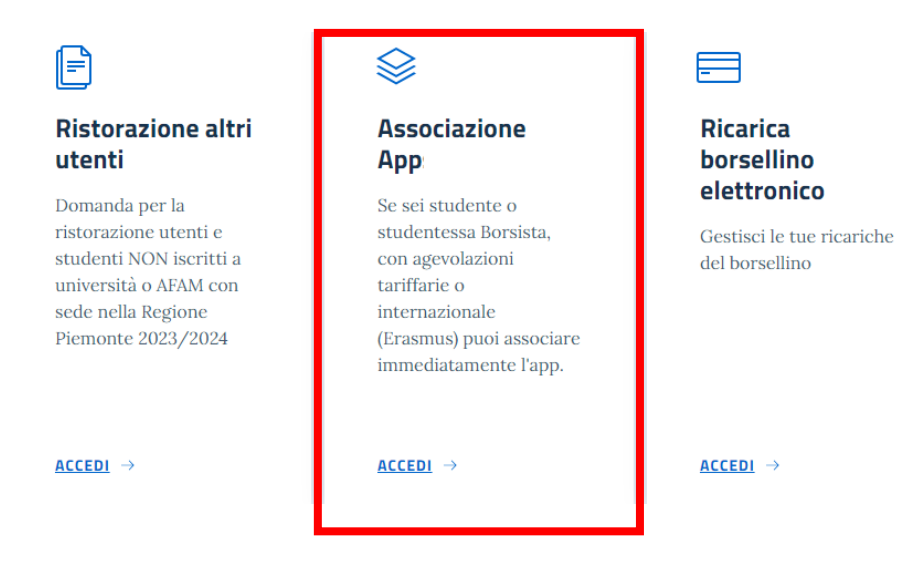

• Clicca su "Associazione App Mensa"

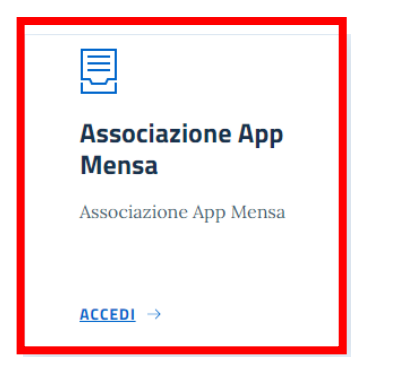

• Clicca su "Genera QR Code di associazione" e inquadra con il tuo smartphone il QRcode di associazione per attivare l'App;

## ASSOCIAZIONE APP Campus Piemonte ID Meal AL DISPOSITIVO MOBILE

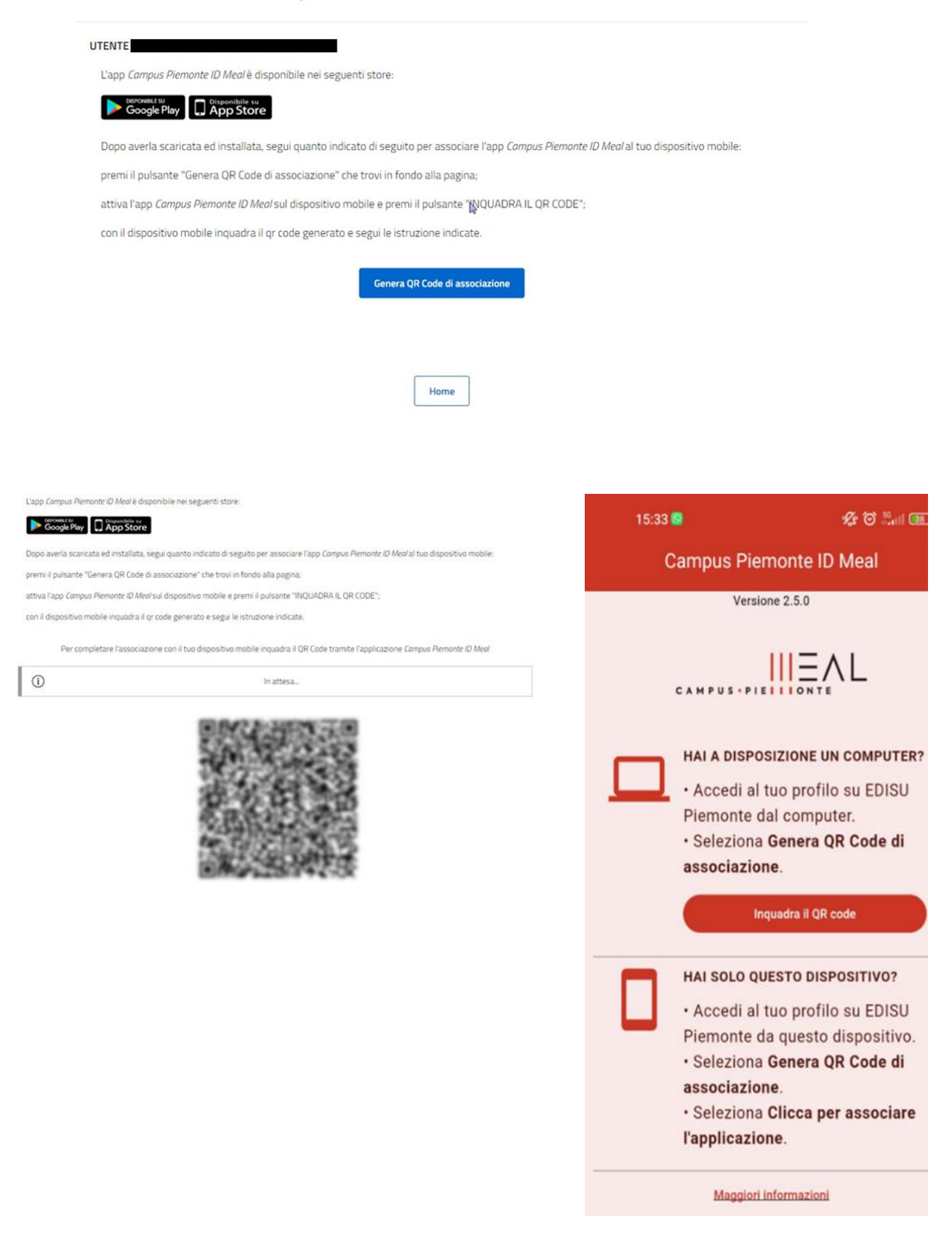

 apri l'App e scegli un pin di 5 cifre; questo è il tuo pin personale che dovrai conservare con cura. Non dimenticarlo, altrimenti dovrai seguire le istruzioni indicate sul portale ristorazione per dissociare il dispositivo mobile e poi ricrearla.

| 11:41 🛇 🖀 🗖 🔷 🔷                      | 4         |
|--------------------------------------|-----------|
| Campus Piemonte ID Meal              | ÷         |
| Version 2.5.0                        |           |
|                                      |           |
| Hello, <b>Test User</b> .            |           |
| Please, insert your PIN to continue. |           |
| PIN                                  |           |
|                                      | O         |
| 5/5                                  |           |
| Log in                               |           |
| Unlink from device                   | $\supset$ |
| I forgot my PIN                      | $\supset$ |
|                                      |           |

## • Se invece fai parte di una delle seguenti categorie

- o Studente o Studentessa senza agevolazioni
- o Docente universitario o AFAM
- o Personale universitario
- Personale E.D.IS.U. Piemonte
- o Altri soggetti autorizzati (art. 1 del Regolamento di Ristorazione)

Registrati su portale "Ristorazione altri utenti" indicando la tua categoria e compilando i campi richiesti

|                                                                                                    | ₩                                                                                                    |                                             |
|----------------------------------------------------------------------------------------------------|----------------------------------------------------------------------------------------------------|---------------------------------------------|
| Ristorazione altri<br>utenti                                                                                                    | Associazione<br>App_                                                                                                    | Ricarica<br>borsellino                      |
| Domanda per la<br>ristorazione utenti e<br>studenti NON iscritti a<br>università o AFAM con<br>sede nella Regione<br>Piemonte 2023/2024 | Se sei studente o<br>studentessa Borsista,<br>con agevolazioni<br>tariffarie o<br>internazionale<br>(Erasmus) puoi associare<br>immediatamente l'app. | Gestisci le tue ricariche<br>del borsellino |
| Accedi →                                                                                                    | <u>Accedi</u> →                                                                                                    | <u>ACCEDI</u> →                             |

• Scegli la categoria a cui appartieni:

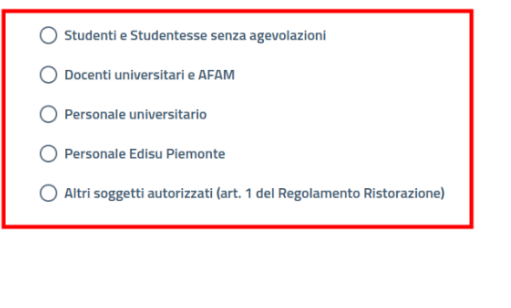

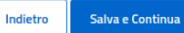

Successivamente puoi procedere con l'associazione App (segui i passaggi sopra descritti)

Questa procedura è valida per il primo accesso all'App e permetterà il tuo riconoscimento e l'associazione del tuo dispositivo mobile al servizio ristorazione.

Per gli accessi successivi basterà aprire l'App con il pin scelto al momento dell'associazione (non dimenticarlo o dovrai associare nuovamente l'App).

Ora sei pronto per ricaricare il tuo borsellino elettronico. Ecco come fare:

• Clicca su "Ricarica borsellino elettronico"

| F                                                                                                    |                                                                                                    |                                                                   |
|----------------------------------------------------------------------------------------------------|----------------------------------------------------------------------------------------------------|-------------------------------------------------------------------|
| Ristorazione altri<br>utenti                                                                                                    | Associazione<br>Apps                                                                                                    | Ricarica<br>borsellino                                            |
| Domanda per la<br>ristorazione utenti e<br>studenti NON iscritti a<br>università o AFAM con<br>sede nella Regione<br>Piemonte 2023/2024 | Se sei studente o<br>studentessa Borsista,<br>con agevolazioni<br>tariffarie o<br>internazionale<br>(Erasmus) puoi associare<br>immediatamente l'app. | <b>elettronico</b><br>Gestisci le tue ricariche<br>del borsellino |
| <u>ACCEDI</u> →                                                                                                    | <u>Accedi</u> →                                                                                                    | <u>ACCEDI</u> →                                                   |

• Seleziona "Borsellino mensa"; le funzioni di "Ricarica borsellino elettronico PagoPA" e di "Verifica saldo borsellino" saranno attivate prossimamente

| =                                                 |                                                                                        | >_                                                                      |
|---------------------------------------------------|----------------------------------------------------------------------------------------|-------------------------------------------------------------------------|
| Ricarica<br>borsellino<br>elettronico<br>(PagoPA) | <b>Borsellino mensa</b><br>Ricarica Borsellino<br>Elettronico per il<br>servizio mensa | <b>Verifica saldo</b><br><b>borsellino</b><br>Verifica saldo borsellino |
| Ricarica borsellino<br>elettronico (PagoPA)       |                                                                                        |                                                                         |
| <u>Accedi</u> →                                   | <u>ACCEDI</u> →                                                                        | <u>ACCEDI</u> →                                                         |

• Seleziona l'importo della tua ricarica

| Ricarica Borsellino Elettronico |            |  |
|---------------------------------|------------|--|
|                                 | Importo €* |  |
|                                 | 5,00       |  |
|                                 | 10,00      |  |
|                                 | 15,00      |  |
|                                 | 20,00      |  |
|                                 | 25,00      |  |
|                                 | 30,00      |  |
|                                 | 35,00      |  |
|                                 | 40,00      |  |
|                                 | 45,00      |  |
|                                 | 50,00      |  |
|                                 | 75,00      |  |
|                                 | 100,00     |  |

• Clicca sul tasto "Esegui la ricarica"

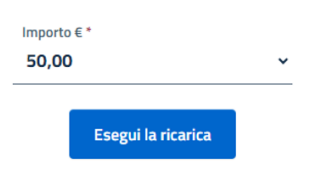

• Seleziona un metodo di pagamento tra quelli disponibili, Carta di credito o Bancomat Pay

| In questa pagina dev                                            | Seleziona il metodo di pagamento<br>i selezionare il metodo con cui effettuare il pagamento                                     |
|-----------------------------------------------------------------|----------------------------------------------------------------------------------------------------|
|                                                                 | Riepilogo ordine                                                                                                    |
| Stai acquistando o<br>Numero d'ordine<br>Descrizione<br>Importo | da EDISU PIEMONTE<br>IN4-UNICREDIT-1000001-65fc60a669dce<br>Ricarica bosellino elettronico per mensa universitaria<br>50,00 EUR |
| Carta di Credito/I<br>BANCOMAT Pay                              | Strumento di pagamento<br>Debito VISA VISA IL OL OL OL OL<br>BANCOMAT PAY.                                                      |
|                                                                 | Annulla                                                                                                    |

Inserisci i dati di pagamento richiesti in base alla tua scelta

| Inserisci        | i dati relativi alla | tua carta per effettuare i         | l pagamento |
|------------------|----------------------|------------------------------------|-------------|
|                  | Ri                   | epilogo ordine                     |             |
| Stai acquistand  | da EDISU PIEMONTE    |                                    |             |
| Numero d'ordin   | IN4-UNICREDIT-10     | 0000001-65fc60a669dce              |             |
| Descrizione      | Ricarica borsellino  | elettronico per mensa universitari | a           |
| Importo          | 50,00 EUR            |                                    |             |
|                  | D                    | ati della carta                    |             |
| Marchi accettati | VISA VISA V          | 🌒 🛄                                |             |
|                  | nome                 | cognome                            |             |
| Titolare         |                      |                                    |             |
| Numero carta     |                      |                                    |             |
| Scadenza         | ~ · ·                | ✓                                  |             |
| Codice di contro |                      |                                    |             |

Completa l'operazione di ricarica seguendo le istruzioni di pagamento.

A questo punto, sei pronto per andare in mensa e consumare il tuo pasto.

Ti basterà aprire l'App, andare in cassa e, tramite la funzione Tesserino Mensa, generare il qr code dinamico personale da mostrare all'operatore/operatrice di cassa.

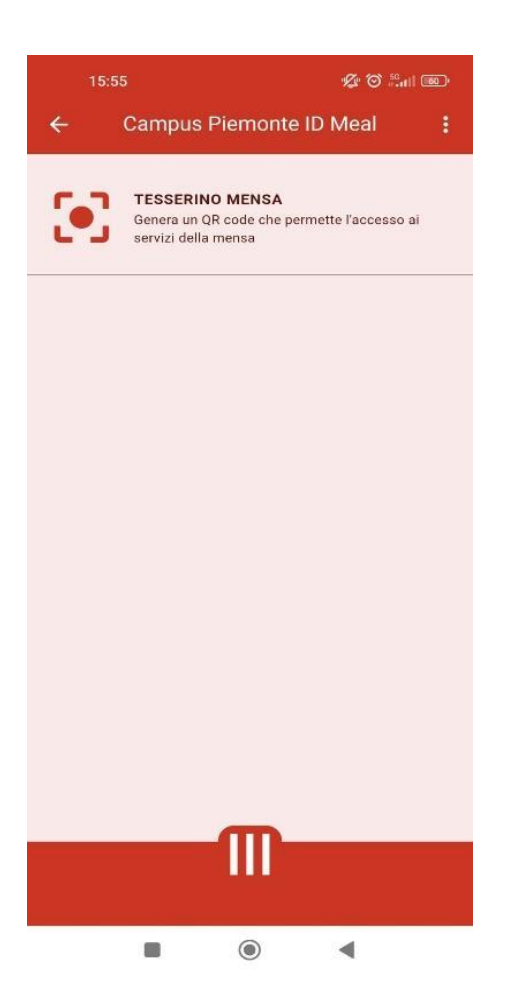